# CCC° Estimating – Consumer Payments

| aid describes h<br>egistered payr<br>os in this docun<br>hin the workfil                                                                                                    | now to <b>accept and proce</b><br>nent device in the CCC O<br>nent will cover the consu<br>e.                                                                                                    | <b>ess</b> credit ca<br>NE Desktop<br>Imer paymer                                                                                                    | rd payments<br>application.<br>ht process                                                                                                    |
|----------------------------------------------------------------------------------------------------|----------------------------------------------------------------------------------------------------|----------------------------------------------------------------------------------------------------|----------------------------------------------------------------------------------------------------|
| he payment de<br>ed for the devi                                                                                                    | vice has been registered<br>ce.                                                                                                    | d and payme                                                                                                    | nt types                                                                                                    |
|                                                                                                    | Action                                                                                                    |                                                                                                    |                                                                                                    |
| Open the work                                                                                                    | file and select the <b>Rece</b>                                                                                                    | i <b>pts</b> tab.                                                                                                    |                                                                                                    |
| Open the work<br>Click on the Ne<br>Receipt form of<br>Contacts In<br>Receipts<br>New Receipt<br>Select the pay<br>Customer or In<br>can also click of<br>File Actions<br>Receipt<br>Receipt<br>Number<br>Type:<br>Check/Auth. Number<br>Type:<br>Check/Auth. Number<br>Type:<br>Check/Auth. Number<br>Received from:<br>Date:<br>Amount S:<br>Memo: | Action<br>file and select the Received<br>aw Receipt action in the<br>opens.<br>ment type from the <b>Type</b><br>issurance from the <b>Received</b><br>the amount links as show<br>Receipt<br>Help<br>Save and New Save and Print<br>(Completed<br>Credit Card - Visa<br>(Completed<br>Deleted<br>Payment successfull<br>From Camera/Scanner XDelete | e drop-list, the<br>ved From set<br>vn in the ima<br>) for<br>Protection<br>) for<br>Repair Order<br>Repair Order<br>Repair order total:<br>Total adjustments:<br>Total adjustments:<br>Total due from insurance:<br>Total due from insurance:<br>Total due from insurance:<br>Total due from insurance:<br>Total due from insurance:<br>Total due from insurance:<br>Total due from insurance:<br>Total due from insurance:<br>Total due from insurance:<br>Total due from insurance:<br>Total due from insurance:<br>Total due from insurance:<br>Total due from insurance:<br>Total adjustments:<br>Total balance due:<br>Total adjustments:<br>Total balance due:<br>This receipt:<br>Amount:<br>Surcharge:<br>Remaining balance: | e New<br>nen select<br>ection. You<br>ge.<br>6.063.24<br>5.563.24<br>5.563.24<br>5.563.24<br>5.563.24<br>5.563.24<br>5.563.24                                                                                                    |
|                                                                                                    | Date:<br>Amount \$:<br>Memo:                                                                                                    | Date: 10/13/2023 Amount S: 500.00 Memo: Payment successful!  From Folder  From Camera/Scanner X Delete                                                                                                    | Insurance       Insurance         Date:       10/13/2023         Amount \$:       500.00         Memo:       Total due from insurance:<br>Total adjustments:         Memo:       Total balance due: <b>Date: Date:</b> Payment successful!       Total due from customer:<br>Total adjustments:         Total due from Camera/Scanner       This receipt:<br>Amount:<br>Surcharge:         Remaining balance:       This receipt: |

Continued on next page

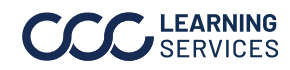

0 2024. CCC Intelligent Solutions Inc. All rights reserved. CCC $\degree$  is a trademark of CCC Intelligent Solutions Inc.

### CCC® Estimating - Consumer Payments, Continued

Processing Payments, continued

| Step | Action                                                                                                    |
|------|----------------------------------------------------------------------------------------------------|
| 4    | Select <b>Pay Now</b> button, then select the payment device if                                                              |
|      | prompted. The CCC ONE Desktop application will transmit the                                                                  |
|      | information from the Receipt form to the device.                                                                             |
| 5    | Have the customer insert their card and follow the                                                                           |
|      | instructions on the device.                                                                                                  |
| 6    | The device will transmit the authorization back to the                                                                       |
|      | CCC Desktop application. The Payment Complete! form                                                                          |
|      | opens.                                                                                                    |
| Paym | ent complete!<br>Device: Terminal 2 (5300)<br>Repair order: 129<br>Payment type: Visa<br>Amount: 500.00<br>Auth. number: TAL |
| 7    | Click the <b>Print Receipt</b> button for a paper copy of the                                                                |
|      | transaction.                                                                                                    |

Clearent Paylink Payments (Text to Pay) Repair shops with configured Clearent payment devices have a nocontact payment option for customers via UpdatePlus Web Estimate features.

| Step | Action                                                           |
|------|------------------------------------------------------------------|
| 1    | The customer receives an SMS text link or email with a link      |
| 2    | The customer clicks the link in the message                      |
| 3    | The estimate web view displays "Vehicle Ready for Pickup"        |
| 4    | Customer selects <b>Pay Now</b>                                  |
| 5    | Customer is redirected to the <b>Clearent Paylink</b> where they |
|      | complete the payment                                             |
| 6    | The customer is directed back to the estimate web view           |
|      | where the balance should reflect their payment.                  |

Continued on next page

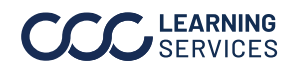

## CCC® Estimating - Consumer Payments, Continued

| Clearent<br>Surcharges on | Users with surcharge functionality enabled through Clearent may now receive a surcharge amount when a new receipt is processed in |
|---------------------------|----------------------------------------------------------------------------------------------------|
| Credit Card               | Clearent Surcharge functionality is configured through <b>Enable</b>                                                              |
| Transactions              | <b>Clearent Surcharge.</b>                                                                                                    |

#### To process a payment through the Clearent integration:

| Step          | Action                                                     |
|---------------|------------------------------------------------------------|
| 1             | Go to settings on cccone.com and select Payment Devices    |
| 2             | After configuration, open a workfile with a balance        |
|               | Soloct New Paccint                                         |
| <br>/_        | Click the groop <b>Pay New</b> button                      |
| - <del></del> | When successful a Success acroon will display with         |
| 5             | when successful, a <b>Success</b> screen will display with |
|               | payment details, with an amount and total receipt with     |
|               |                                                            |
|               | ×                                                          |
|               | N Payment successful!                                      |
|               | N                                                          |
|               | T 14                                                       |
|               | c Device: CC Terminal 2 30                                 |
|               | Repair order: 000000000 MA                                 |
|               | Payment type: Credit Card - Visa                           |
|               | D Amount: \$ 500.00                                        |
|               | A Surcharge: \$ 15.00                                      |
|               | M Total receipt: \$ \$15.00                                |
|               | Auth. Number. 0000000000                                   |
|               | 10                                                         |
|               | 10                                                         |
|               | Print Receipt Close                                        |
|               | TIRS TELEBRE #300.00                                       |

Continued on next page

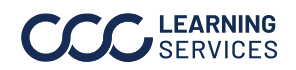

#### CCC® Estimating – Consumer Payments, Continued

Receipts Report support for Clearent The CCC ONE Receipts Reports have been updated to include additional columns for surcharge details from Clearent. Additional columns are **Surcharge \$** and **Surcharge %**.

| Receipts - Rep                                                                   | port                                                                                          |                                                                                                 |                                           |                      |              |                     |                                                      |                 |                 | - 0                                                                                                |
|----------------------------------------------------------------------------------|-----------------------------------------------------------------------------------------------|-------------------------------------------------------------------------------------------------|-------------------------------------------|----------------------|--------------|---------------------|------------------------------------------------------|-----------------|-----------------|----------------------------------------------------------------------------------------------------|
| e Actions                                                                        | Help                                                                                          |                                                                                                 |                                           |                      |              |                     |                                                      |                 |                 |                                                                                                    |
| Save 🛃 Save                                                                      | and Close                                                                                     | Save As -                                                                                       | 👺 Email 🔳 Open i                          | n Excel 🗯 Prin       | t 🛕 Print Pr | eview Report Editor |                                                      |                 |                 | 🔓 Se                                                                                               |
| Results                                                                          | s Prev                                                                                        | iew                                                                                             |                                           |                      |              |                     |                                                      |                 |                 | Filters Columns Layout Grouping                                                                    |
| Receipts<br>Date Range: TI<br>Locations: Rep<br>Filters: Catego<br>Sorted By: RO | his Quarter-to<br>vair Facility<br>ry: All<br>Number (ASC                                     | -Date (10/1/202<br>), Receipt Date (                                                            | 3 - 12/11/2023)<br>(ASC), Receipt Type (A | 5C)                  |              |                     |                                                      |                 |                 | Al     Some locations:     Single location:     Banatic Scritter:                                  |
| the broge                                                                        | CONTRACTOR DO                                                                                 | There is group i                                                                                | by the constant.                          |                      |              |                     |                                                      |                 |                 | Repair Pacincy ~                                                                                   |
| RO Number                                                                        | Receipt                                                                                       | Receipt<br>Type                                                                                 | Received From                             | Check/Auth<br>Number | Owner        | Vehicle             | Receipt \$                                           | Surcharge<br>\$ | Surcharge<br>%  | - Date Range                                                                                       |
| RO Number                                                                        | A Date 11/9/2023                                                                              | Cash                                                                                            | Received From                             | Check/Auth<br>Number | Owner        | Vehicle             | Receipt \$                                           | Surcharge<br>\$ | Surcharge<br>%  | Date Range     This Quarter-to-Date                                                                |
| R0 Number 4<br>5231<br>5243                                                      | Receipt<br>Date<br>11/9/2023<br>11/7/2023                                                     | Cash                                                                                            | Received From                             | Check/Auth<br>Number | Owner        | Vehicle             | Receipt \$                                           | Surcharge<br>\$ | Surcharge       | - Date Range<br>This Quarter-to-Date ~<br>From: 10/01/2023 101<br>To: 12/11/2023 101               |
| R0 Number 4<br>5231<br>5243<br>5263                                              | Receipt<br>Date<br>11/9/2023<br>11/7/2023<br>11/7/2023                                        | Cash<br>Cash<br>Cash                                                                            | Received From                             | Check/Auth<br>Number | Owner        | Vehicle             | Receipt \$ 500.00 500.00 400.00                      | Surcharge<br>\$ | Surcharge       | - Date Range<br>This Quarter-to-Date ~<br>From: 10/01/2023 101<br>To: 12/11/2023 101<br>- Category |
| RO Number<br>5231<br>5243<br>5263<br>5265                                        | Receipt<br>Date<br>11/9/2023<br>11/7/2023<br>11/7/2023<br>11/5/2023                           | Cash<br>Cash<br>Cash<br>Cash                                                                    | Received From                             | Check/Auth<br>Number | Owner        | Vehicle             | Receipt \$ 500.00 500.00 400.00 0.00                 | Surcharge       | Surcharge<br>%  | - Date Range This Quarter-to-Date From: 10/01/2023 101 To: 12/11/2023 101 - Category All           |
| R0 Number<br>5231<br>5243<br>5263<br>5265<br>5265<br>5268                        | Receipt<br>Date<br>11/9/2023<br>11/7/2023<br>11/7/2023<br>11/5/2023<br>11/3/2023              | Receipt<br>Type A<br>Cash<br>Cash<br>Cash<br>Cash<br>Cash                                       | Received From                             | Check/Auth<br>Number | Owner        | Vehicle             | Receipt \$ 500.00 500.00 400.00 0.00 500.00          | Surcharge       | Surcharge<br>96 | - Date Range This Quarter-to-Date  From: 10/01/2023 101  Te: 12/11/2023 101  - Category  All  V    |
| RO Number<br>5231<br>5243<br>5263<br>5263<br>5265<br>5268<br>5268                | Receipt<br>Date<br>11/9/2023<br>11/7/2023<br>11/7/2023<br>11/5/2023<br>11/3/2023<br>11/3/2023 | Receipt<br>Type A<br>Cash<br>Cash<br>Cash<br>Cash<br>Cash<br>Cash<br>Cash<br>Insurance<br>Oheck | Received From                             | Check/Auth<br>Number | Owner        | Vehicle             | Receipt \$ 500.00 500.00 400.00 0.00 500.00 2,200.00 | Surcharge       | Surcharge<br>96 | - Date Range The Quarter-to-Date From: 10/01/2023 10 To: 12/11/2023 10 - Category Al               |

This feature is only available to shops licensed with Repair Order Management features and a contract that enables CCC ONE surcharge processing.

To access the receipt report:

| Step | Action                                                        |
|------|---------------------------------------------------------------|
| 1    | In the CCC ONE desktop application, select the <b>Reports</b> |
|      | menu                                                          |
| 2    | Select Find Report, then Accounting                           |
| 3    | Under System Reports, select Receipts                         |

Repair FacilityAfter the payment is complete, the workfile will display the paymentWorkfile Viewstatus, and the receipt will auto-post.

| Vou're all cleart         | Search help                                                                                |
|---------------------------|--------------------------------------------------------------------------------------------|
| You're all clear!         | Q ⊠<br>0 99+                                                                               |
|                           |                                                                                            |
|                           |                                                                                            |
|                           | www.cccone                                                                                 |
| nate \$ Insurance Co      | ompany Claim N                                                                             |
| 1 505 68 COOK ION TEST /  | COMPANY AS                                                                                 |
| 4,447.47                  |                                                                                            |
| w • 9 Action • Y Priority | y • 🛲 Print_ 🐻 Sen                                                                         |
|                           |                                                                                            |
| fie                       | inate 5 Insurance Cr<br>1.666.68 Coco: Ica TEET<br>4.447.47<br>fiew • 9 Action • Y Priorit |

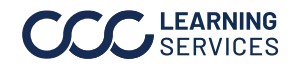

©2024. CCC Intelligent Solutions Inc. All rights reserved. CCC° is a trademark of CCC Intelligent Solutions Inc.